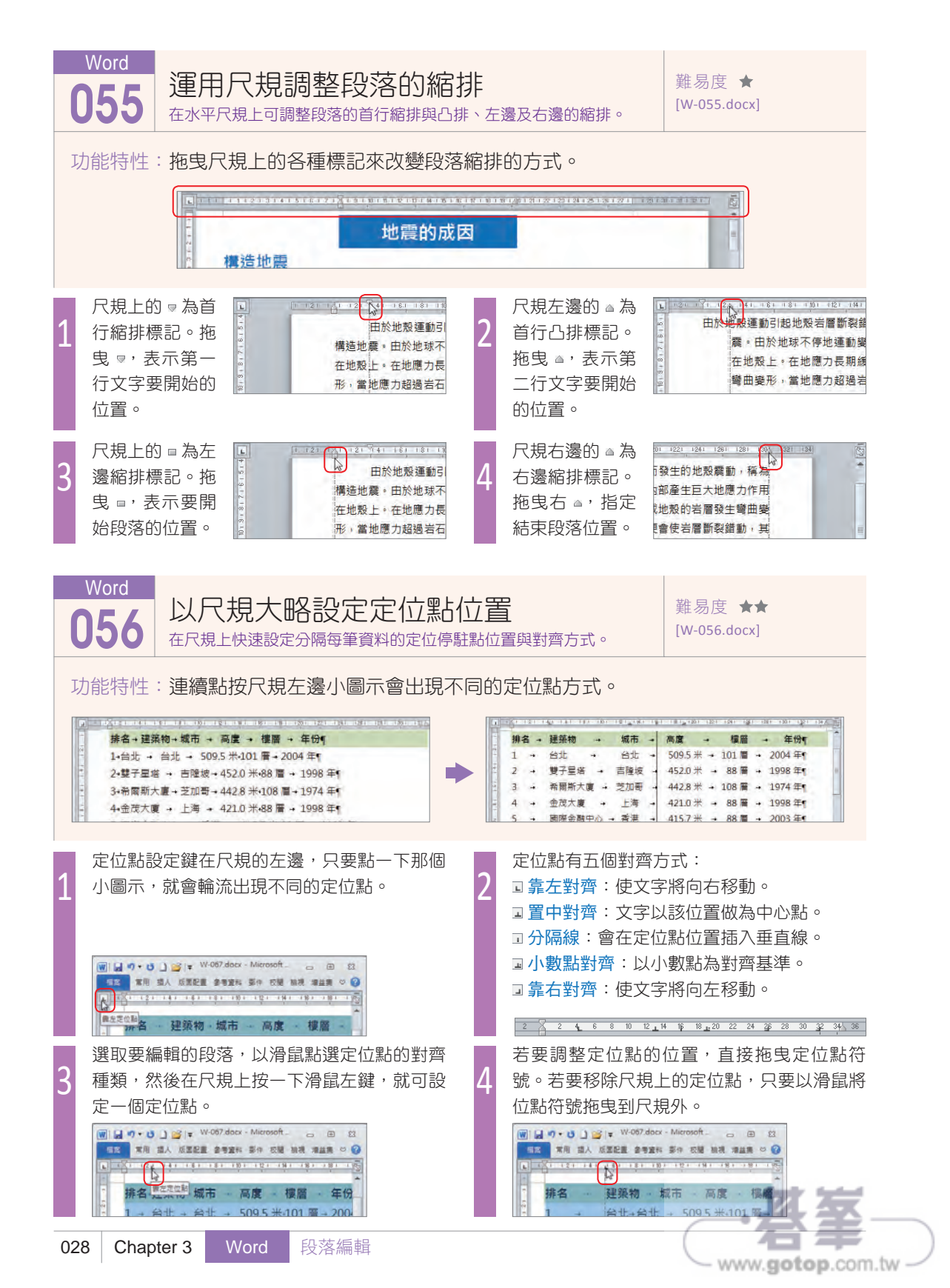

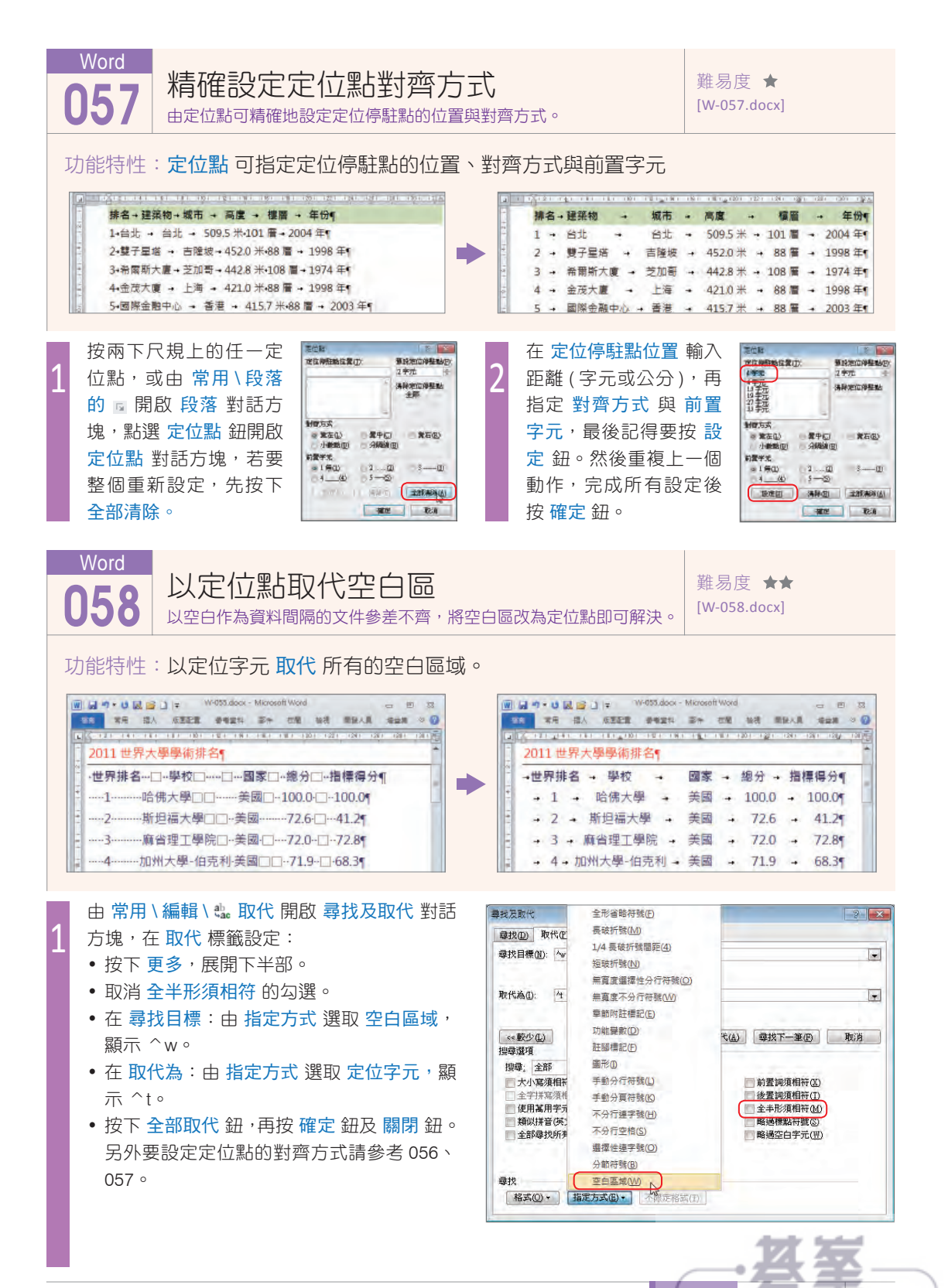

Word 段落編輯 029

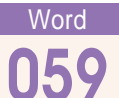

難易度 ★★ [W-059.docx]

功能特性:利用 取代 可快速将全部的分行符號改為段落標記。

由常用 \ 編輯 \ 4 版代 開啟 尋找及取代 對話 方塊,在取代標籤設定: •按下更多鈕,展開下半部。

- 尋找目標:由指定方式選取手動分行符號, 顯示 /l。
- 按下全部取代鈕,再按確定鈕及關閉鈕。

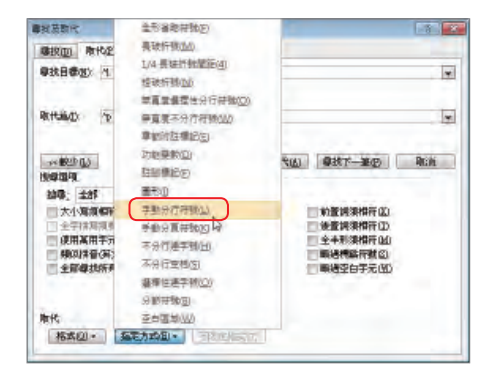

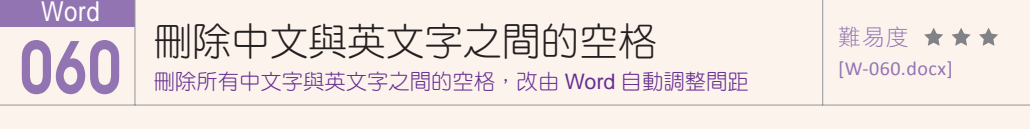

功能特性:以 取代 刪除中英文間的半形空格,再設定 自動調整中文與英文字或數字的間距。

由 常用 \ 編輯 \ 取代 開啟 尋找及取代 對話方 塊,在取代 標籤設定:

- 按下更多,展開下半部。
- 勾選 使用萬用字元。
- •尋找目標:輸入([!^1-^127])()([^1-^127])。
- 取代為: 輸入 \1\3。
- 按下全部取代鈕,再按確定鈕及關閉鈕。

| 121                                                      |
|----------------------------------------------------------|
|                                                          |
|                                                          |
| E                                                        |
| 和代山) · · · · · · · · · · · · · · · · · · ·               |
|                                                          |
|                                                          |
| () 使度时表相称(1)<br>() () () () () () () () () () () () () ( |
| (単純特徴行社(3)                                               |
| ● 編輯空白学元(位)                                              |
|                                                          |

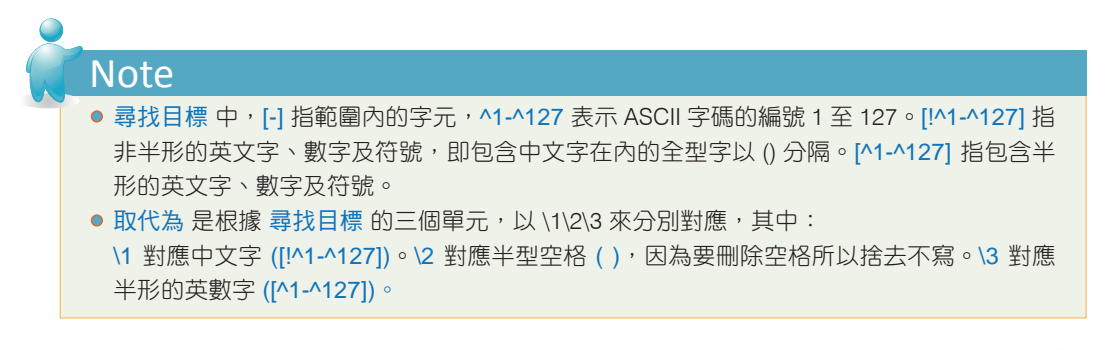

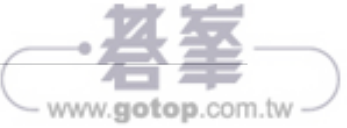

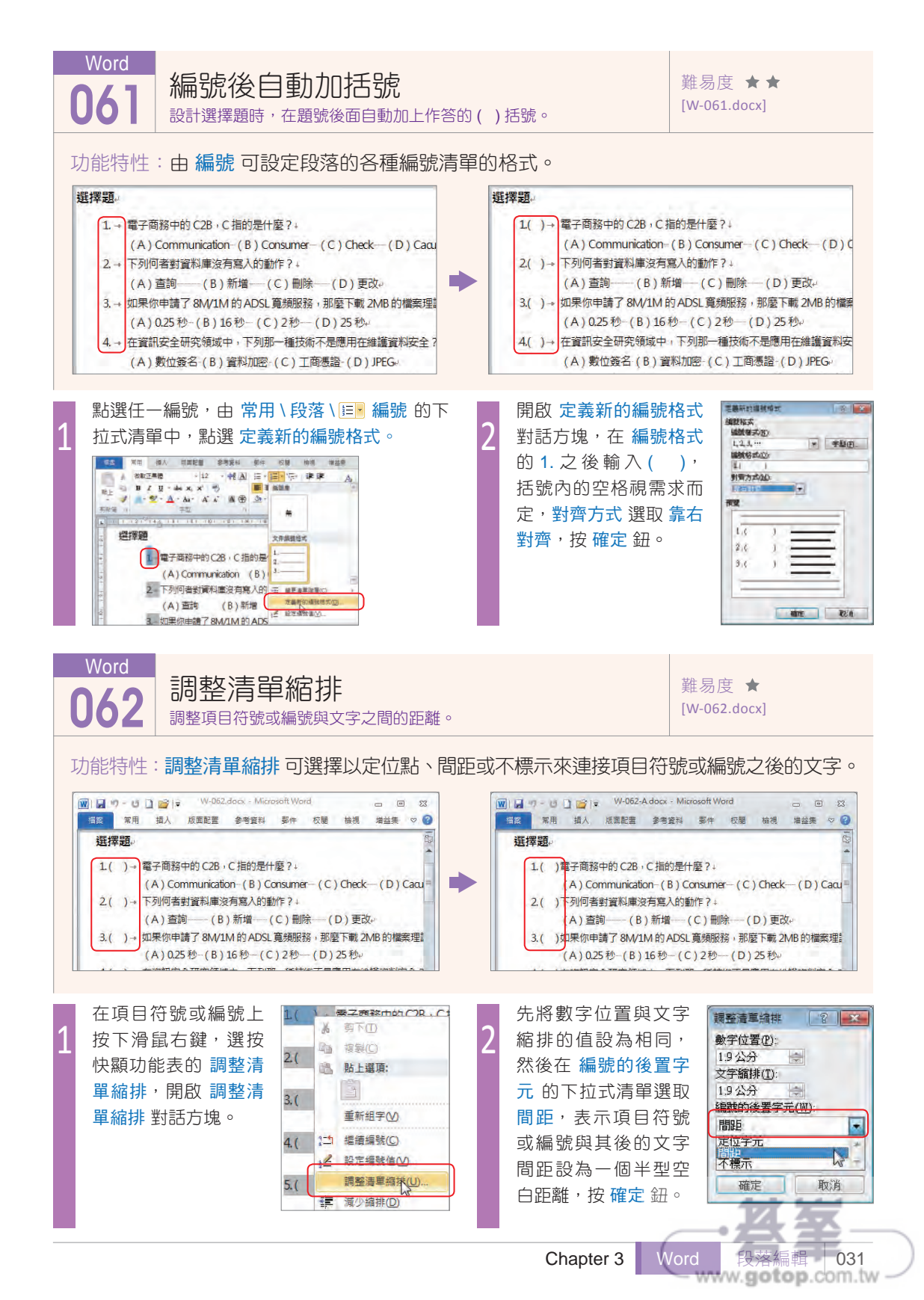

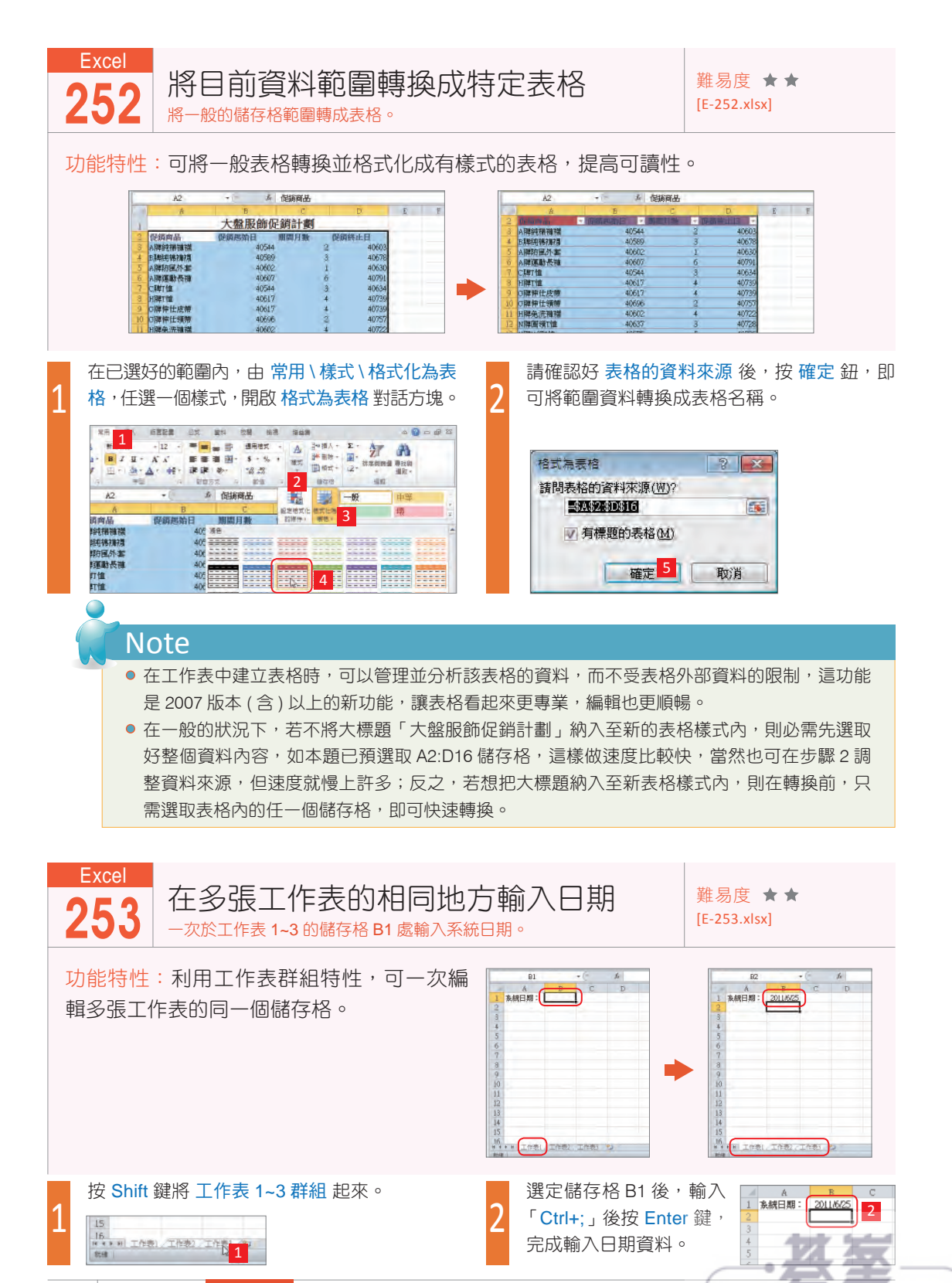

132 Chapter 10 Excel 工作表編修

- www.gotop.com.tw

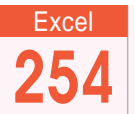

修改目前已存在的範圍名稱 修改各表格名稱,如將第一季改成第1季。

難易度 ★★ [E-254.xlsx]

功能特性:利用名稱管理員工具,修改範圍名稱內容。

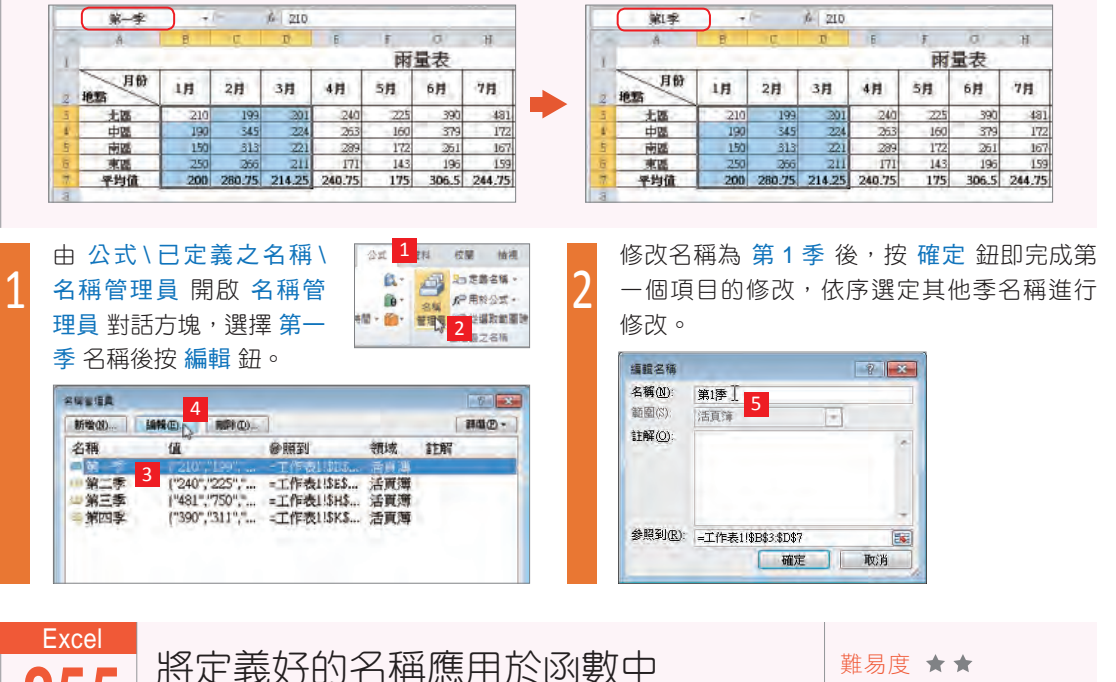

將已定義好的名稱應用於計算總價欄位上。

[E-255.xlsx]

功能特性:利用定義名稱功能,快速呼叫並貼上名稱於公式中,即可對應相對的儲存格。

|   |   | fæ |     |     | D2  |   |
|---|---|----|-----|-----|-----|---|
| F | E | D  | С   | В   | A   | - |
|   |   | 總價 | 數量  | 單價  | 品名  | 1 |
|   |   |    | 15  | 200 | 鋼珠筆 | 2 |
|   |   |    | 100 | 10  | 鉛筆  | 3 |
|   |   |    | 25  | 18  | 伸縮筆 | 4 |
|   |   |    | 500 | 19  | 簽字筆 | 5 |
|   |   |    | 350 | 25  | 白板筆 | 6 |
|   |   |    | 75  | 20  | 麥克筆 | 7 |

於 D2 儲存格中, 輸入「=」後, 按 F3 鍵開 啟 貼上名稱 對話方塊,並在 單價 上雙擊滑 鼠,貼上**單價**,輸入「\*」

|    | SUMPRO | DUCT | (= a | 4 h = |         |   |      |         |
|----|--------|------|------|-------|---------|---|------|---------|
|    | A      | В    | C    | D     | E       | F | σ    | H       |
| 1  | 品名     | 単價   | 教量   | 總價    | 10.00   |   | -    |         |
| 2  | 期珠筆    | 200  | 15   | =     | EL A MA |   |      | Teles A |
| â  | 鉛筆     | 10   | 100  |       | 201     |   | -    |         |
| 4  | 伸縮筆    | 18   | 25   | 1     | 教士      | 4 | 2    | -       |
| 5  | 新子筆    | 19   | 500  |       |         |   |      |         |
| ä  | 白板筆    | 25   | 350  |       |         |   | _    |         |
| 7  | 游克筆    | 20   | 75   |       |         |   | 3    | -       |
| 8  |        |      |      |       |         |   | HEF. | RT:A    |
| a. |        |      |      |       | -       | - |      |         |

|   |     |     |     | *(* | te : | 軍價*數量 |   |
|---|-----|-----|-----|-----|------|-------|---|
|   | В   | В   | В   | C   | D    | E     | F |
|   | 單價  | 單價  | 單價  | 數量  | 總價   |       |   |
| [ | 200 | 200 | 200 | 15  | 3000 |       |   |
|   | 10  | 10  | 10  | 100 | 1000 |       |   |
|   | 18  | 18  | 18  | 25  | 450  |       |   |
|   | 19  | 19  | 19  | 500 | 9500 |       |   |
|   | 25  | 25  | 25  | 350 | 8750 |       |   |
|   | 20  | 20  | 20  | 75  | 1500 |       |   |

以相同的方式呼叫 數量 名稱並貼上,公式即 為「=單價\*數量」,最後再快速地往下填滿 公式即可完成總價公式。

|    | SUMPRO | DUCT | (    | XYA   | =席信*数量 | 1     |
|----|--------|------|------|-------|--------|-------|
| 1  | A      | В    | С    | D     | £      | -     |
|    | 晶名     | 軍價   | 數量   | 總價    | 1      |       |
| 2  | 鋼珠筆    | 200  | 15   | .價*數量 |        |       |
| 9  | 鉛筆     | 10   | 100  | -     |        |       |
| ¢  | 伸緒筆    | 18   | 25   |       |        |       |
| 5  | 簽字筆    | 19   | 500  |       |        |       |
| 5  | 白板筆    | 25   | 350  |       | 177    | - 9   |
| 7. | 蓉克筆    | 20   | 75   |       |        | . 2   |
|    |        |      |      |       |        | 1     |
| ha | ntor 1 |      | Even | a l   |        | 巨板    |
| la | ipier  |      | EXCE | 1 .   | 上1F1X前 | 11111 |

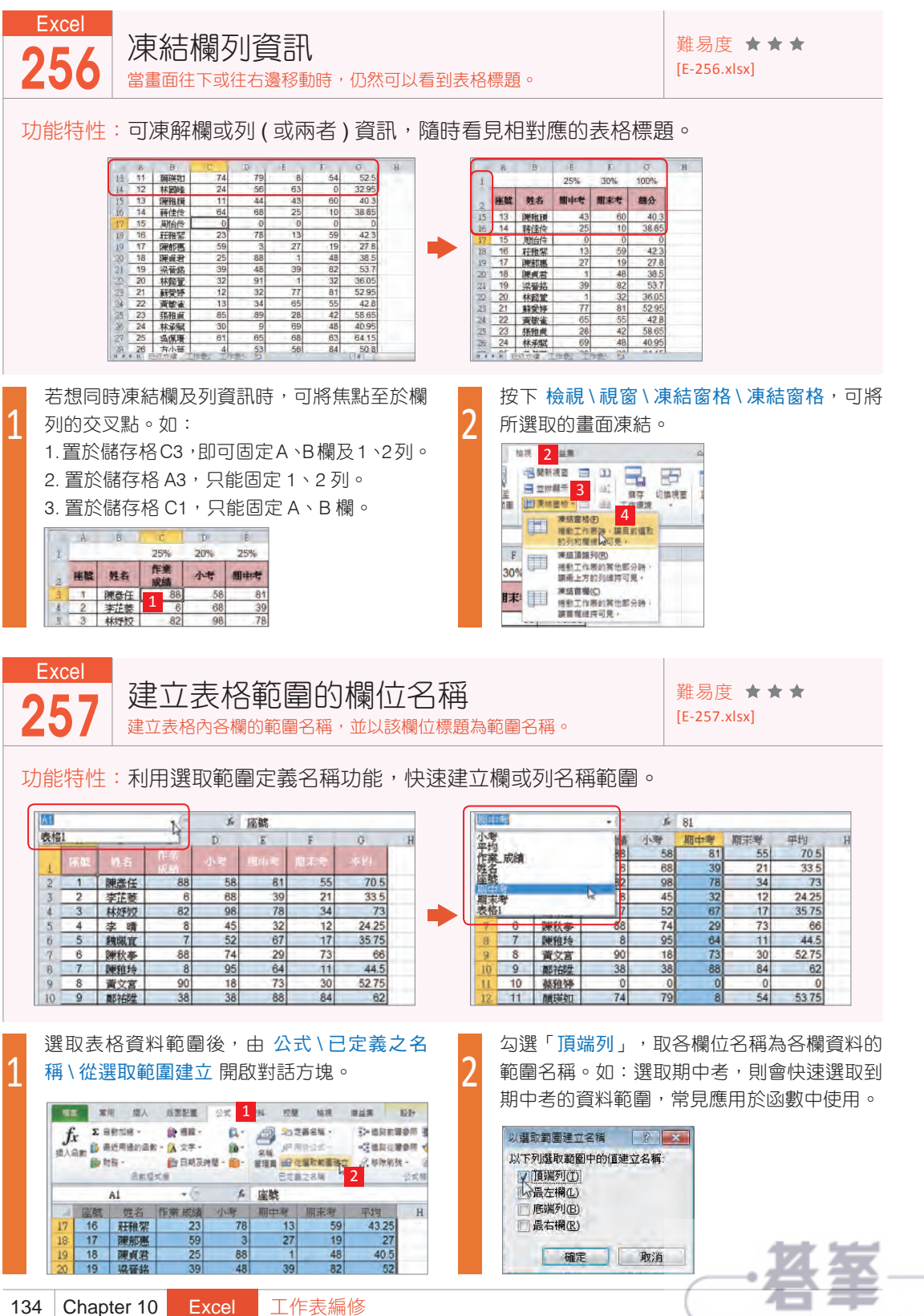

www.gotop.com.tw

工作表編修

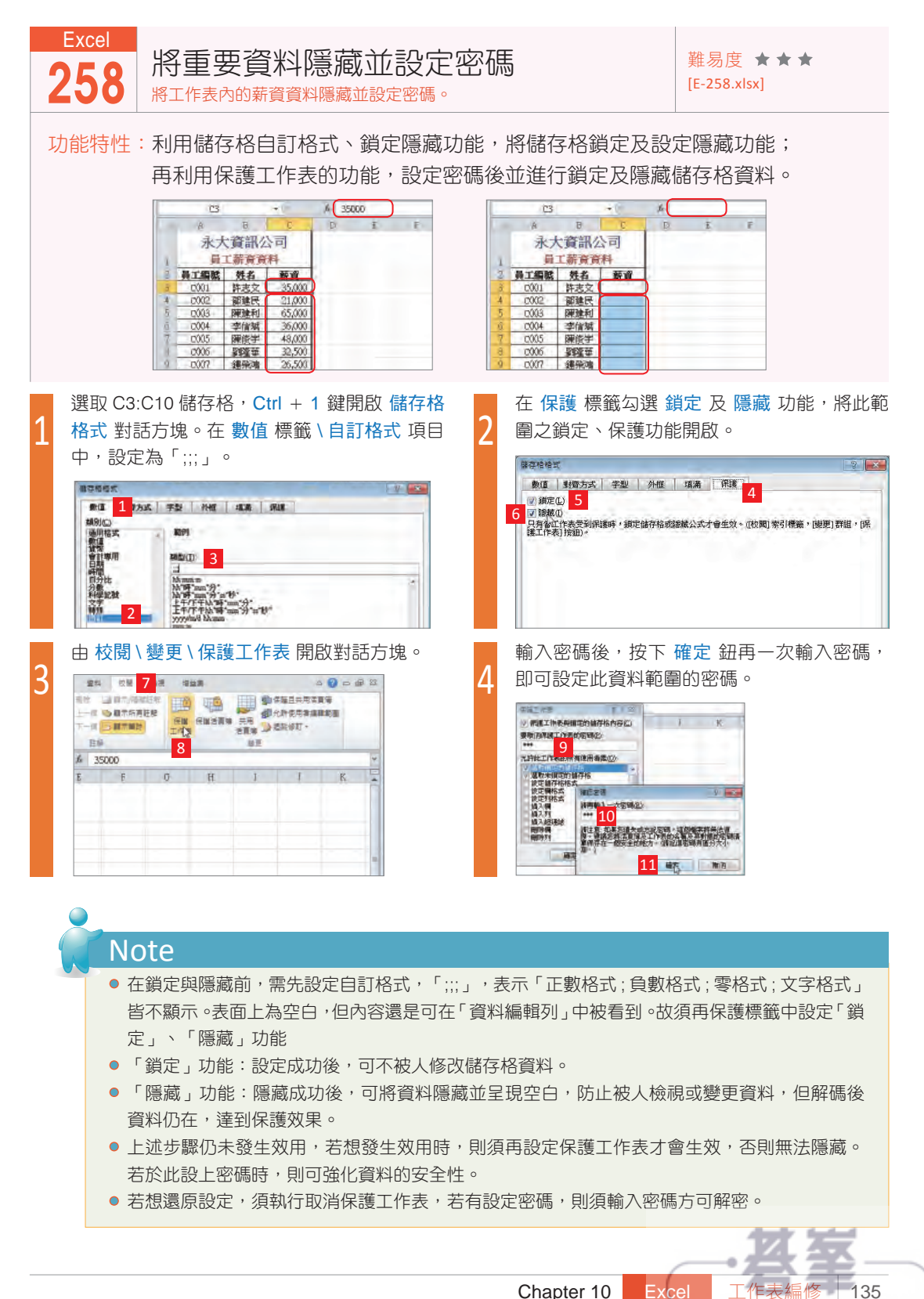

www.gotop.com.tw

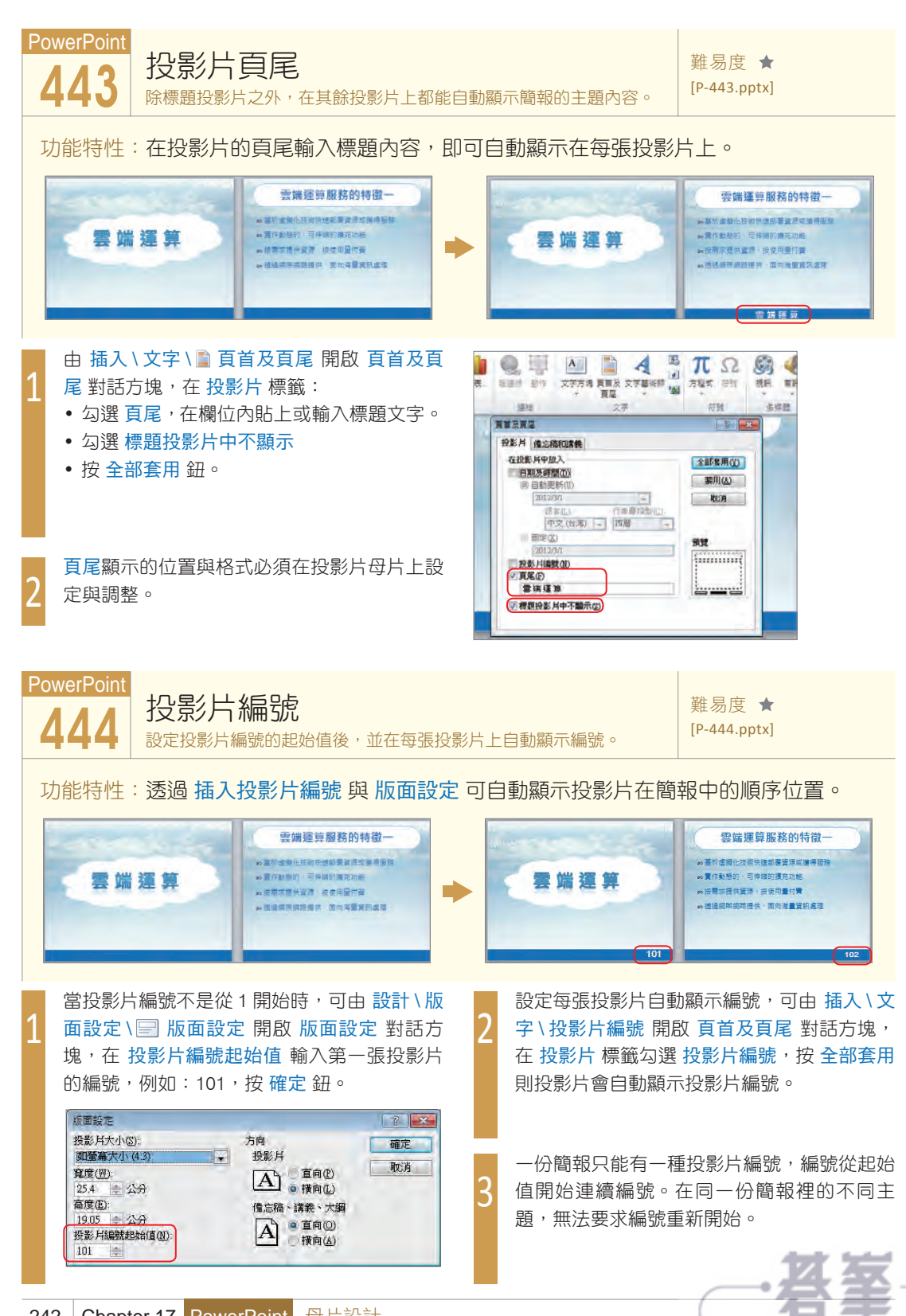

Chapter 17 PowerPoint 242 母片設計

www.gotop.com.tw

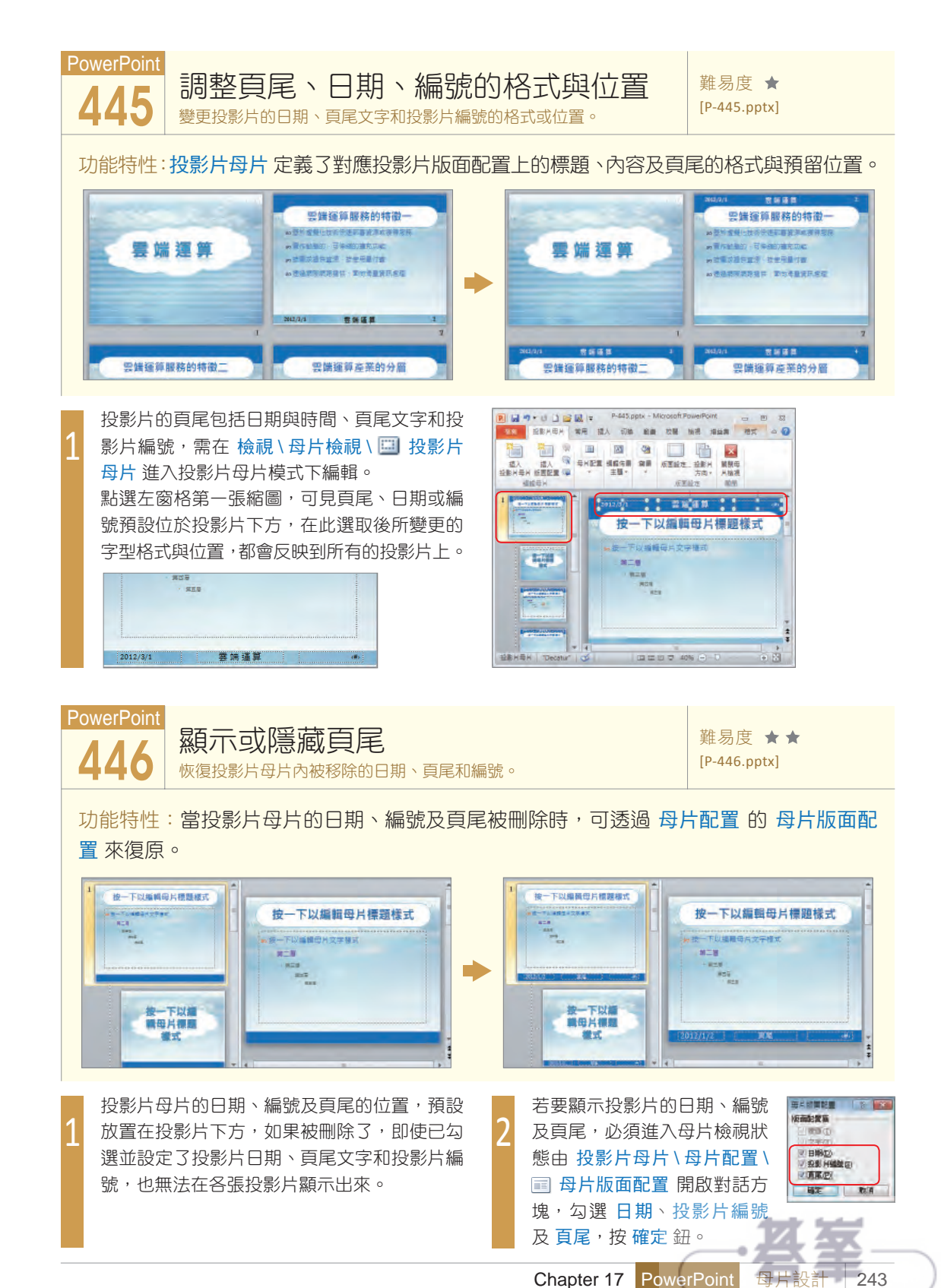

www.gotop.com.tw

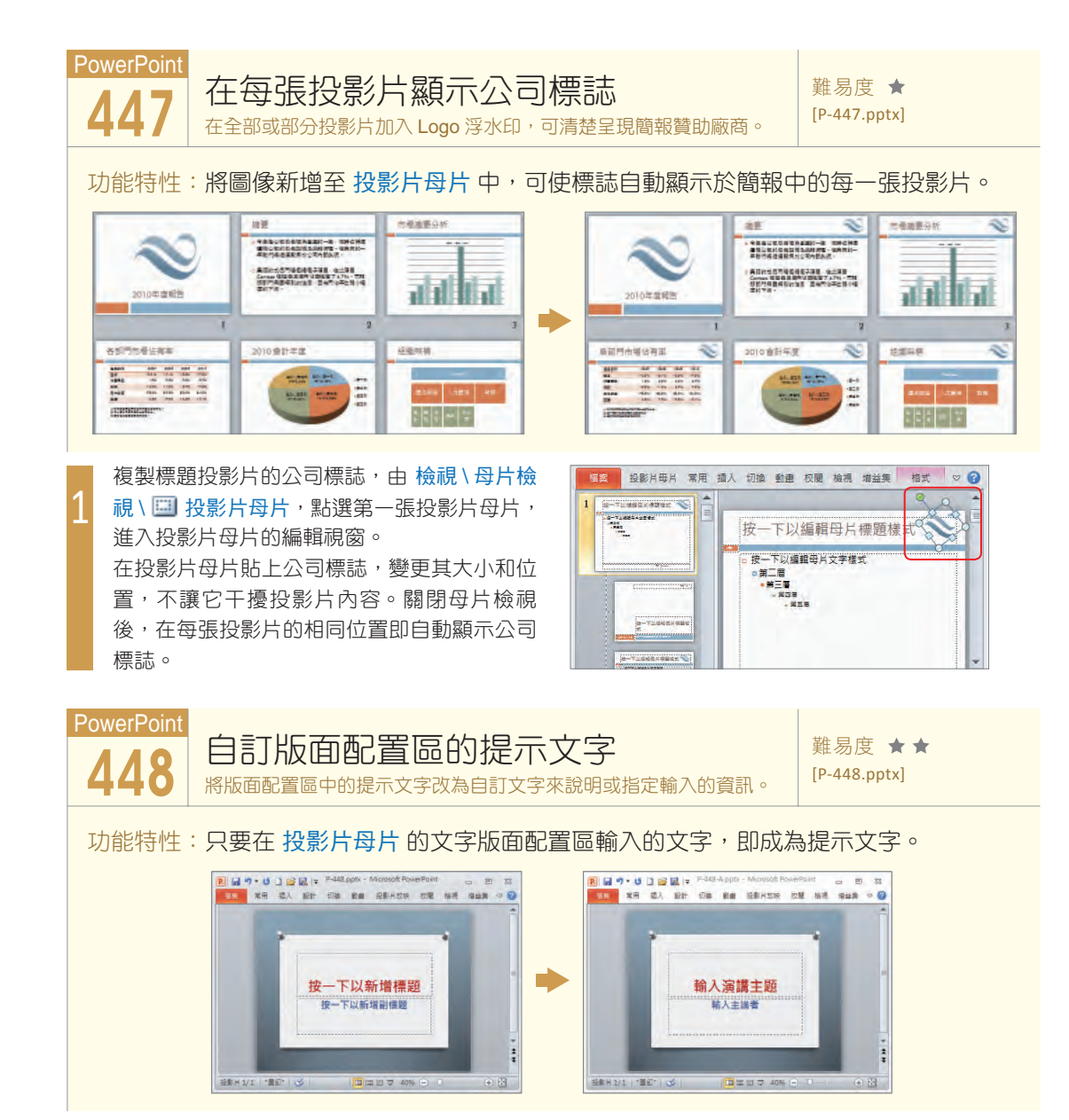

在文字版面配置區按一下,提示文字會在開始 輸入文字時消失,若要變更此提示文字,可由 檢視\母片檢視\投影片母片進入投影片母片 檢視,選取欲變更的版面配置。

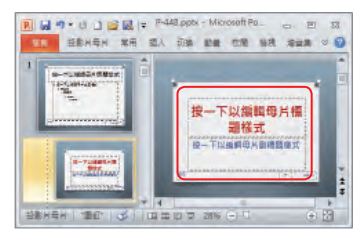

將「按一下以編輯母片標題樣式」或其他提示 文字,改為自訂文字來說明或指定輸入的資 訊,返回標準模式即可檢視自訂提示文字。

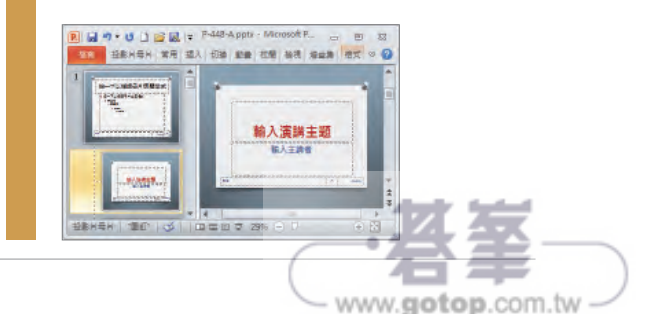

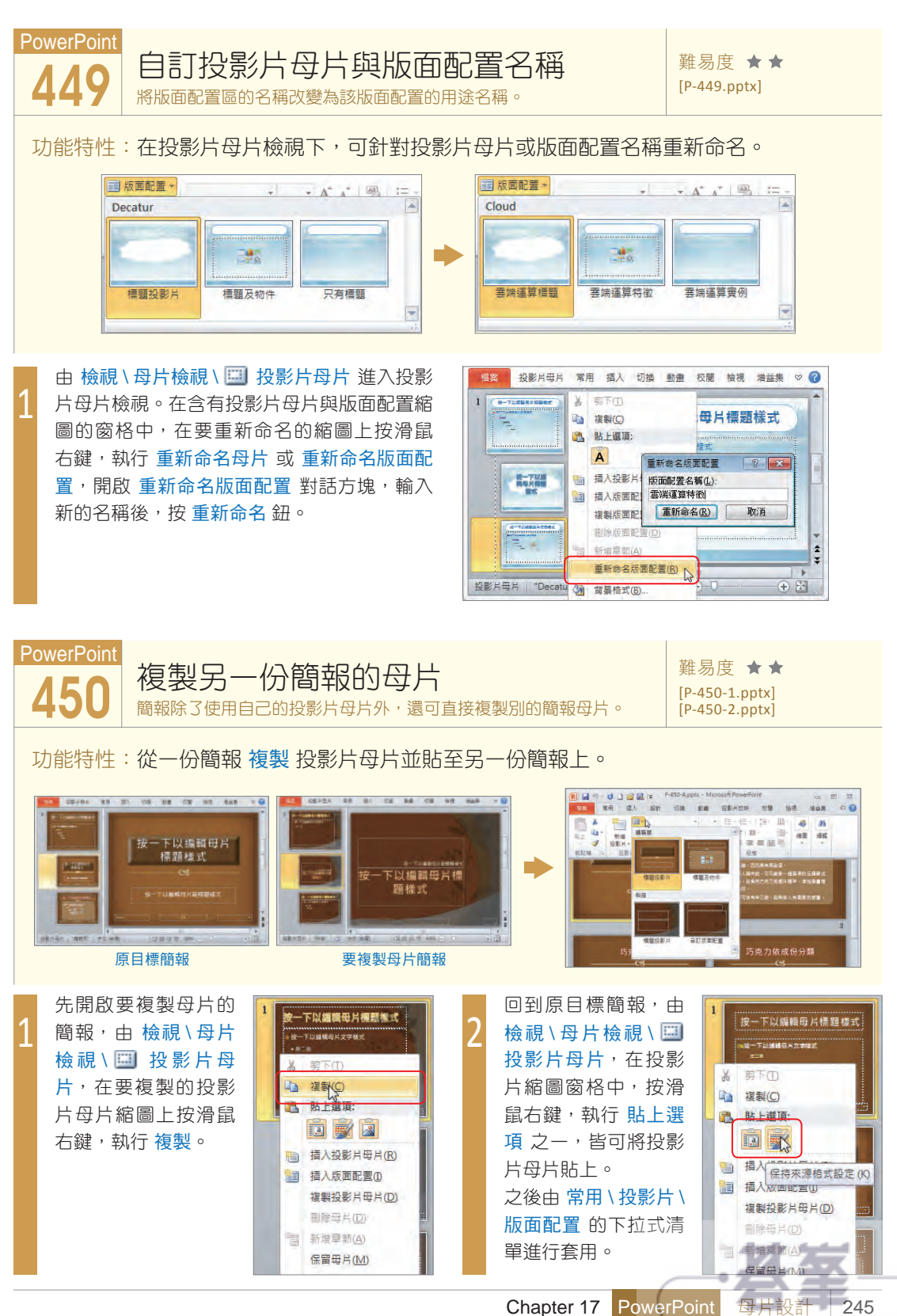

ww.gotop.com.tw